# Solcon filtercertificaat instellen

Windows (PC, Phone), Apple (Mac, iPhone, iPad), Android (phone, tablet), Linux (PC)

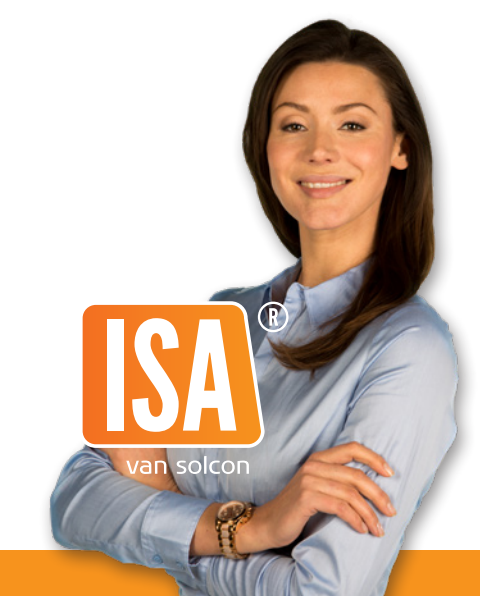

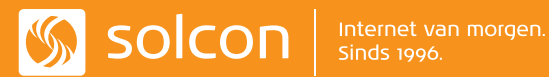

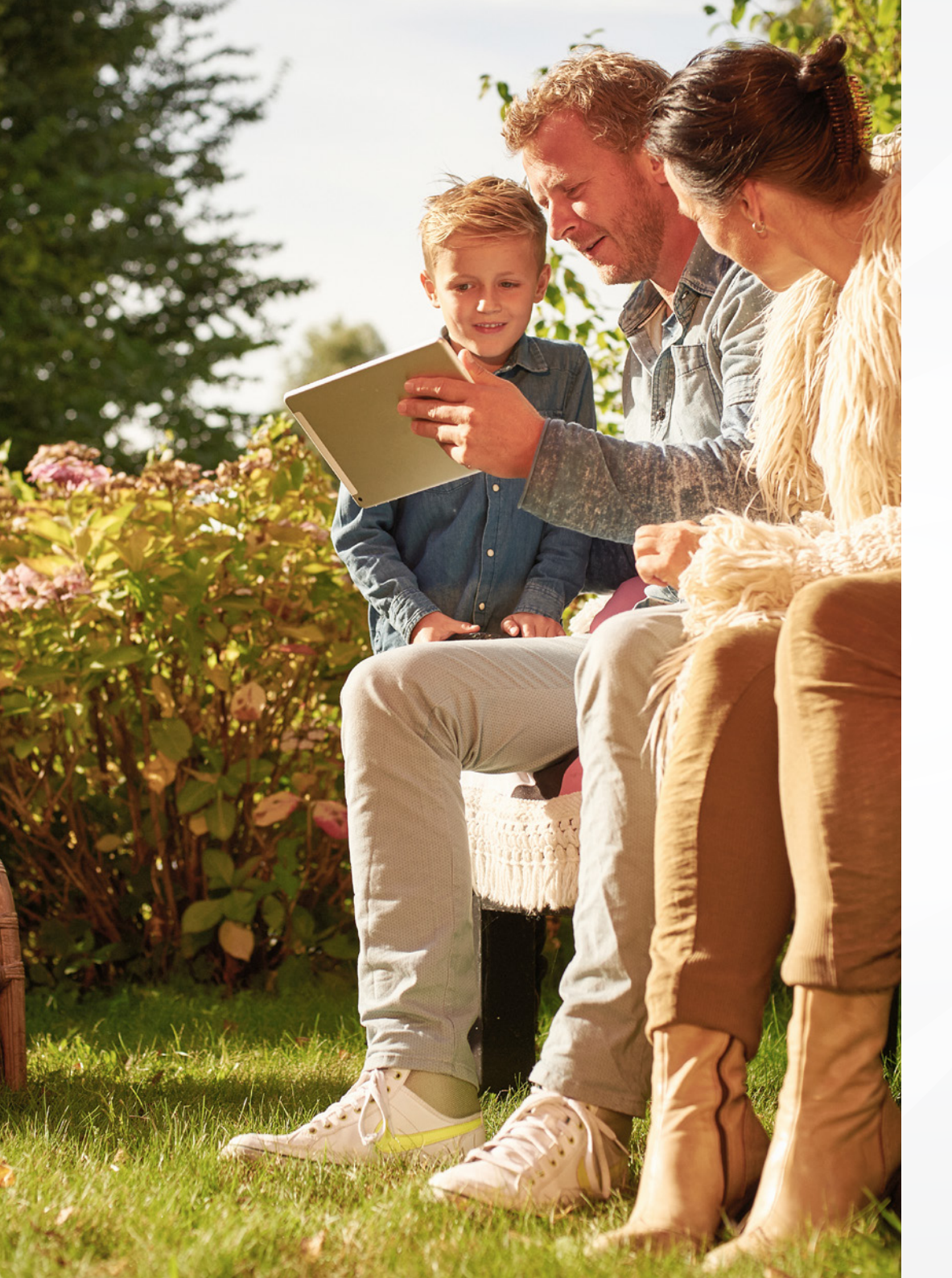

## INHOUD

| Installatie van het Solcon filtercertificaat   | pag. 4  |
|------------------------------------------------|---------|
|                                                |         |
| Installatie op PC/laptop met Microsoft Windows | pag. 4  |
|                                                |         |
| Installatie op Apple computers met Mac OS X    | pag. 5  |
|                                                |         |
| Installatie op iPhone/iPad met Apple iOS       | pag. 7  |
|                                                |         |
| Installatie op mobiele apparaten met Android   | pag. 8  |
|                                                |         |
| Installatie op Windows Phone/mobiele           |         |
| apparaten met Microsoft Windows                | pag. 9  |
|                                                |         |
| Installatie op PC/laptop met andere            |         |
| besturingssystemen, zoals Linux, Ubuntu, etc.  | pag. 10 |

## Installatie van het Solcon filtercertificaat

Het Solcon filtercertificaat is niet nodig voor volledige filtering, maar het zorgt ervoor dat u altijd een goede blockpage krijgt te zien. In deze handleiding staat stapsgewijs beschreven hoe het filtercertificaat kan worden geactiveerd. Volg deze instructie voor alle computers en apparaten die gebruik maken van de internet verbinding. Heeft u een vraag? Op deze pagina staan veel gestelde vragen met antwoorden: www.solcon.nl/particulier/klantenservice/multimediafilter/overzicht

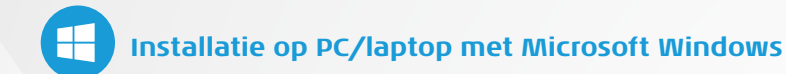

U kunt het Solcon filtercertificaat gebruiken in onderstaande internet browsers:

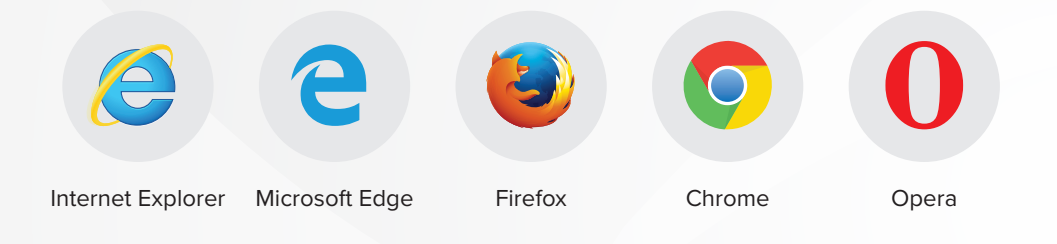

Windows installatie programma

Aan de hand van de volgende stappen installeert u het certificaat voor:

• Windows 10

- 1. Ga met uw internet browser naar https://filter.solcon.nl.
- 2. Klik op "WINDOWS INSTALLATIE PROGRAMMA".
- 3. Selecteer "UITVOEREN".
- 4. Selecteer "TOESTAAN".
- 5. Herstart de internet browser.

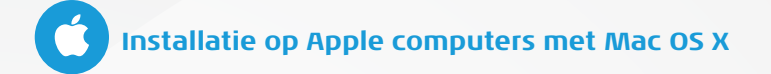

- 1. Ga met uw internet browser naar https://filter.solcon.nl.
- 2. Klik op "CERTIFICAAT MAC OS X / LINUX".

Certificaat Mac OS X / Linux

3. Ga naar "DOWNLOADS" en dubbelklik op het certificaat.

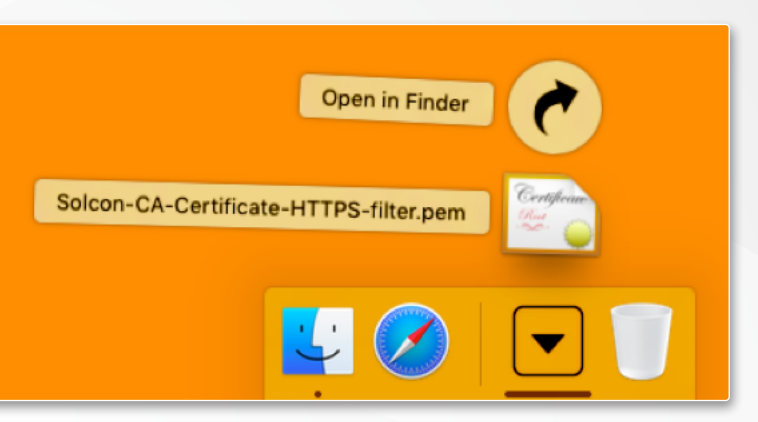

Het volgende scherm wordt nu geopend 🔻

4. Dubbelklik op het certificaat.

Selecteer bij "Sleutelhanger" de optie "Systeem" en klik vervolgens op "Voeg toe".

Open hierna het programma "Sleutelhangertoegang" via het menu "Apps -> Hulpprogramma's -> Sleutelhangertoegang"

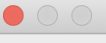

Voeg certificaten toe

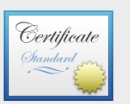

Wil je het certificaat of de certificaten van het bestand 'Solcon-Certificaat.crt' aan een sleutelhanger toevoegen?

Nieuwe rootcertificaten moeten worden toegevoegd aan de inlogsleutelhanger voor de huidige gebruiker of aan de systeemsleutelhanger als de certificaten bestemd zijn voor alle gebruikers van deze computer.

|                   | Sleutelhanger | Inloggen<br>iCloud<br>✓ Systeem |          |
|-------------------|---------------|---------------------------------|----------|
| Toon certificaten |               | Annuleer                        | Voeg toe |
|                   |               |                                 |          |

5. Klik vervolgens op het uitklap pijltje bij "VERTROUW".

| 🔴 😑 🕒 Sc                                                                                        | Solcon Internetdiensten N.V.                                                                                |  |
|-------------------------------------------------------------------------------------------------|----------------------------------------------------------------------------------------------------|--|
| Solcon Interne<br>Rootcertificaatau<br>Verloopt op: dins<br>standaardtijd<br>O Dit rootcertific | netdiensten N.V.<br>utoriteit<br>sdag 6 november 2040 10:49:55 Midden-Europese<br>caat wordt niet vertrouwd |  |
| * vertiouw                                                                                      |                                                                                                    |  |
| Gebruik bij dit certif                                                                          | ificaat: Vertrouw altijd 🗘 🧭                                                                                |  |
| SSL (Secure Sockets L                                                                           | Layer) Vertrouw altijd 🗘                                                                                    |  |
| Beveiligde e-mail (S/M                                                                          | MIME) Vertrouw altijd                                                                                       |  |
| EAP (Extensible Authentica                                                                      | cation) Vertrouw altijd                                                                                     |  |
| IP-beveiliging (I                                                                               | IPsec) Vertrouw altijd                                                                                      |  |
| iChat-beveil                                                                                    | iliging Vertrouw altijd 😊                                                                                   |  |
| Kerberos-o                                                                                      | -client Vertrouw altijd ᅌ                                                                                   |  |
| Kerberos-s                                                                                      | server Vertrouw altijd                                                                                      |  |
| Codeondertek                                                                                    | kening Vertrouw altijd                                                                                      |  |
| Tijdste                                                                                         | empel Vertrouw altijd                                                                                       |  |
| X.509-basisb                                                                                    | beleid Vertrouw altijd ᅌ                                                                                    |  |

- 6. Selecteer bij "GEBRUIK BIJ DIT CERTIFICAAT" de optie "VERTROUW ALTIJD".
- 7. Sluit dit venster.
- Login met uw gebruikersnaam van uw Mac en het bijbehorende wachtwoord om de instellingen op te slaan en klik op "WERK INSTELLINGEN BIJ".
   Sluit daarna het venster "SLEUTELHANGERTOEGANG".

| U brengt wijzigingen aan in de vertrouwensinstellingen<br>voor systeemcertificaten. Typ uw wachtwoord om dit toe<br>te staan. |                                         |  |
|----------------------------------------------------------------------------------------------------|-----------------------------------------|--|
| Gebruikersnaam:                                                                                                    | <uw_gebruikersnaam></uw_gebruikersnaam> |  |
| Wachtwoord:                                                                                                    |                                         |  |
|                                                                                                    | Annuleer Werk instellingen bij          |  |

9. Herstart de internet browsers

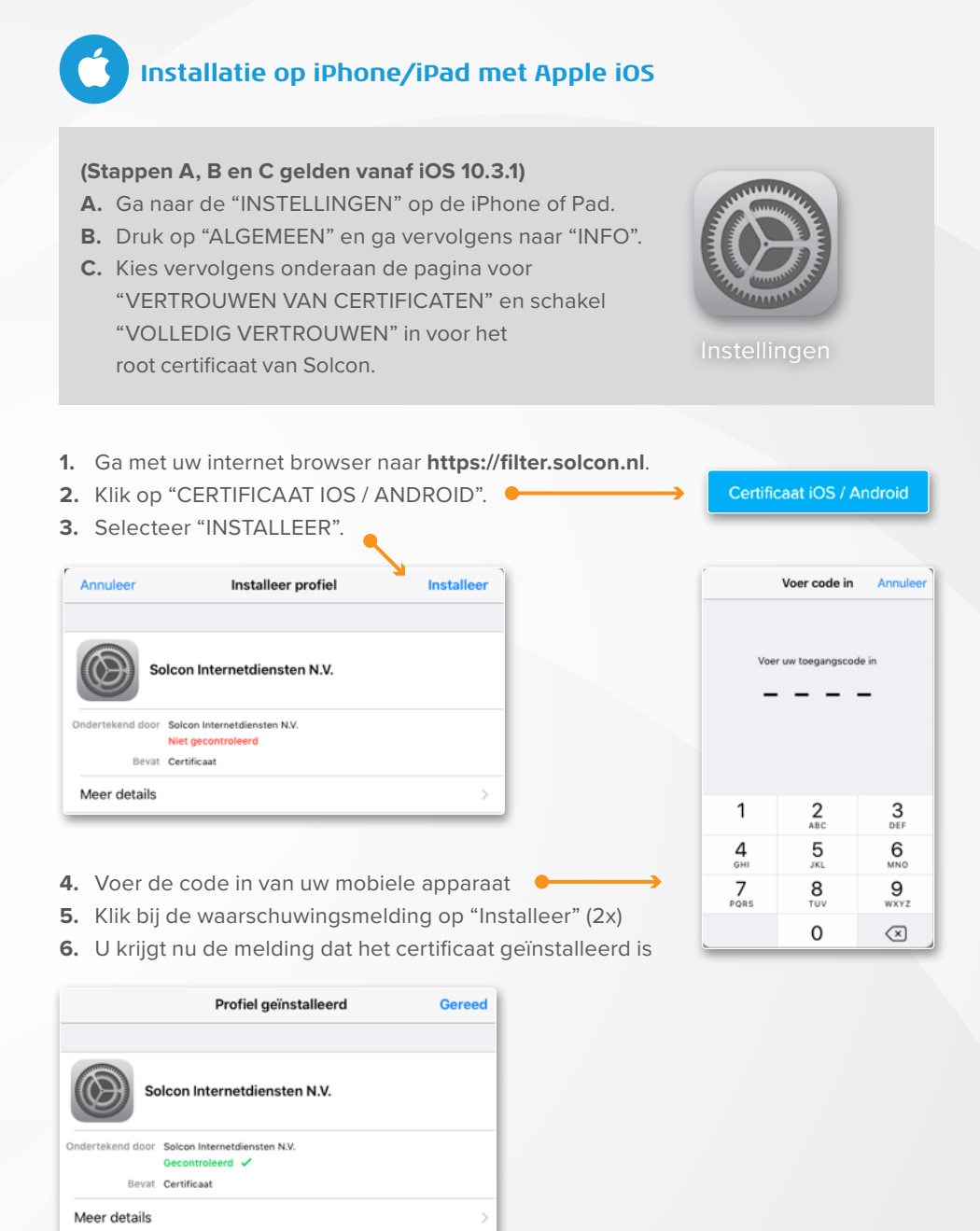

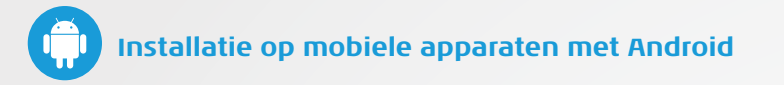

- 1. Ga met uw internet browser naar https://filter.solcon.nl.
- 2. Klik op "CERTIFICAAT IOS / ANDROID".
- 3. Geef het certificaat een naam (bijv. Solcon) en klik op "OK".

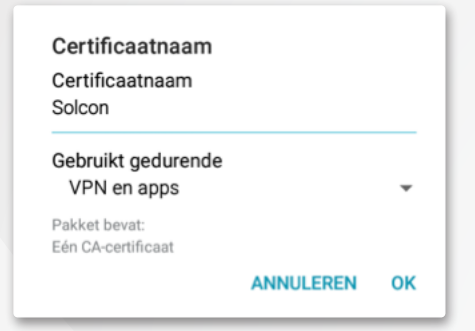

- Bevestig met uw lock-code/ontgrendelingscode.
  (De ontgrendelingscode is verplicht bij het installeren van certificaten)
- 5. U krijgt onderin beeld de melding dat het certificaat geïnstalleerd is

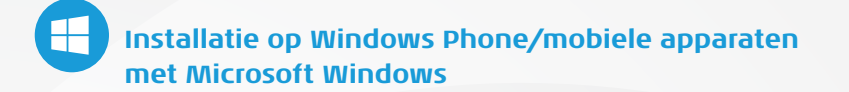

- 1. Ga met uw internet browser naar https://filter.solcon.nl.
- 2. Klik op "CERTIFICAAT WINDOWS PHONE".
- 3. Selecteer "INSTALLEREN".

Er komt nu melding dat de certificaten geïnstalleerd zijn.

4. Klik op "OK".

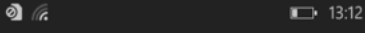

### **Certificaat installeren?**

Een certificaat wordt gebruikt om uw identiteit vast te stellen en bevat bovendien informatie voor het maken of beschermen van beveiligde netwerkverbindingen.

#### Solcon Internetdiensten N.V.

installeren annuleren

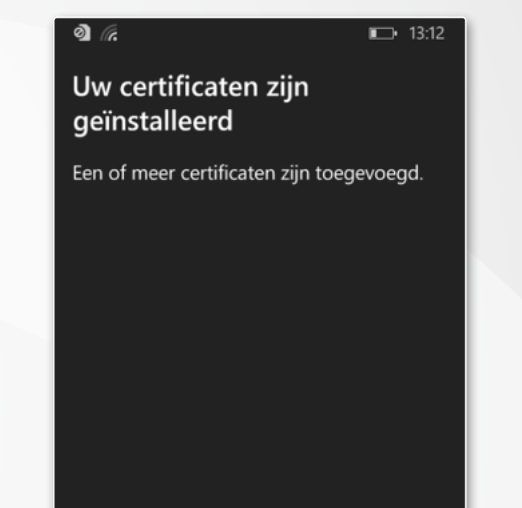

ok

**Certificaat Windows Phone** 

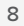

# Installatie op PC/laptop met andere besturingssystemen, zoals Linux, Ubuntu, etc.

Certificaat Mac OS X / Linux

Certificaat Mac OS X / Linux

### Firefox:

- 1. Ga met uw internet browser naar https://filter.solcon.nl.
- 2. Klik op "CERTIFICAAT MAC OS X / LINUX".
- Selecteer "DEZE CA VERTROUWEN VOOR HET IDENTIFICEREN VAN WEBSITES".
- **4.** Klik op "OK".
- 5. Herstart uw internet browser.

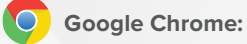

- 1. Ga met uw internet browser naar https://filter.solcon.nl.
- 2. Klik op "CERTIFICAAT MAC OS X / LINUX".
- 3. Sla het certificaat op.
- 4. Ga naar "MENU".
- 5. Selecteer "INSTELLINGEN".
- 6. Selecteer "GEAVANCEERDE INSTELLINGEN WEERGEVEN".
- 7. Ga naar "HTTPS/SSL".
- 8. Klik op "CERTIFICATEN BEHEREN".
- 9. Klik op "IMPORTEREN".
- 10. Klik op "VOLGENDE".
- **11.** Klik op "BLADEREN".
- 12. Ga naar de locatie waar u het certificaat opgeslagen heeft.
- 13. Selecteer het certificaat.
- 14. Klik op "OPENEN".
- 15. Klik op "VOLGENDE" (2x).
- 16. Klik op "VOLTOOIEN".
- **17.** Klik op "OK".
- 18. Klik op "SLUITEN".
- 19. Herstart uw internet browser.

## Opera:

- 1. Browse met uw internet browser naar https://filter.solcon.nl.
- 2. Klik op "CERTIFICAAT MAC OS X / LINUX".
- 3. Sla het certificaat op.
- 4. Ga naar "MENU".
- 5. Selecteer "INSTELLINGEN".
- 6. Selecteer "PRIVACY & BEVEILIGING".
- 7. Ga naar "HTTPS/SSL".
- 8. Klik op "CERTIFICATEN BEHEREN".
- 9. Klik op "IMPORTEREN".
- 10. Klik op "VOLGENDE".
- 11. Klik op "BLADEREN".
- 12. Ga naar de locatie waar u het certificaat opgeslagen heeft.
- 13. Selecteer het certificaat.
- 14. Klik op "OPENEN".
- 15. Klik op "VOLGENDE" (2x).
- 16. Klik op "VOLTOOIEN".
- 17. Klik op "OK".
- 18. Klik op "SLUITEN".
- 19. Herstart uw internet browser.

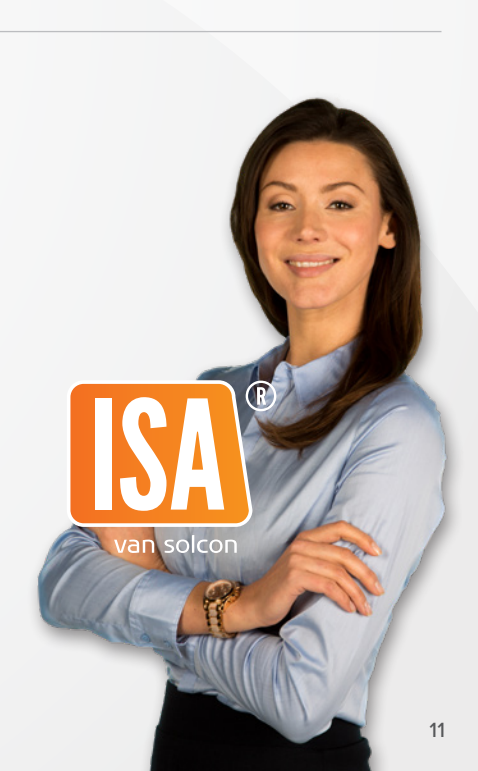

Certificaat Mac OS X / Linux

### Heeft u vragen?

Dan helpen onze medewerkers u graag verder. U kunt onze technische helpdesk bereiken op werkdagen van 8.00 tot 20.00 uur en op zaterdag van 9.00 tot 17.30 uur via 088 - 003 22 22. U kunt ook een e-mail sturen naar support@solcon.nl

## Social media

- У @Solcon > voor nieuws en acties van Solcon
- @Solcon\_Storing > voor updates over onderhoud en storingen
- f facebook.com/solconNL > voor nieuws en acties van Solcon
- Whatsapp > 06 39 44 04 00

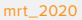

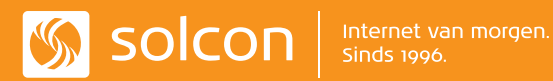